## 【一太郎2016編】 目を引くタイトルを作るマル秘テク

 $\downarrow$ 

冊子や電子書籍の表紙、ポスター、チラシなどには、目を引くタイトルを入れたいもので す。一太郎2016には、新しく「モジグラフィ」という機能が搭載されました。大きさや色 の異なる文字を組み合わせて、印象的なタイトルを作成できます。従来の「POP文字」 と違い、1文字ごとに変化を付けられるので、よりダイナミックな表現が可能となりまし た。

1. [挿入-タイトル文字-モジグラフィ]を選択します。

| 5 JP-110 |            | ▶ <u>∧(1)</u> 舌巧, 動級<br><sup>-1</sup> 連番( <u>N</u> ) |              |
|----------|------------|------------------------------------------------------|--------------|
|          |            | 参照( <u>R</u> )                                       |              |
| 基本       | ▼ MS明朝(標準) | 脚注/割注/注状( <u>F</u> )<br>付簽(C)                        |              |
| 10       | 10         | 記号/リーダ/スペース(K)                                       |              |
|          | -          | 74-11-K(1)                                           | •            |
|          |            | 差込(Y)                                                | •            |
|          |            | 絵や写真(G)                                              | •            |
|          |            | タイトル文字(E)                                            | ▶ 🔏 POP文字(P) |
| ۔<br>اسا |            | レイアウト枠(I)<br>オブジェクト枠( <u>O</u> )                     | 続  モジグラフィ()  |
| 1 .      |            | 枠の操作・上下(W)                                           | •            |
| 1        |            | ハイパーリンク( <u>H</u> )                                  | F            |
| 1.1      |            | ブックマーク( <u>M</u> )                                   | (*)          |
|          | _          | 作図(Z)                                                |              |

2. [1行目]、[2行目] にタイトルの文字を入力し、左側のデザインサンプルから、使用 したいデザインを選択し、[OK] をクリックします。 T 11 H - - -

| モンクラノイ                     |                    |                     | X                                                                                              |
|----------------------------|--------------------|---------------------|------------------------------------------------------------------------------------------------|
| 卒業制作展                      | 言葉の泉               | いけばな                | <ul> <li>↑ 1行目(M) 春のあ花見会</li> <li>2行目(N)</li> <li>フォント(F) 変更しない ∨ 変更しない ∨ 品質(D) 中 ∨</li> </ul> |
| 放浪記                        | 愛の詩集               | 晴耕雨読                |                                                                                                |
| 竜宮の犬                       | 蒼白 <sub>い</sub> 月  | 将棋の話                | 表 お…日ム                                                                                         |
| 音について                      | 正義と微笑              | 春。展覽会               | 日の化云                                                                                           |
| 超人間 <sub>X</sub> 号         | イ <sub>ギリス海岸</sub> | 秘密 <sub>の</sub> 風景画 |                                                                                                |
| 大きなゆらぎと配色が特<br>ひらがなは小さめです。 | ᡝ勧約なデザインです。        |                     | OK キャンセル ヘルブ(H)                                                                                |
|                            |                    |                     |                                                                                                |

- $\downarrow$
- 3. 編集画面に作成したモジグラフィが貼り付けられます。

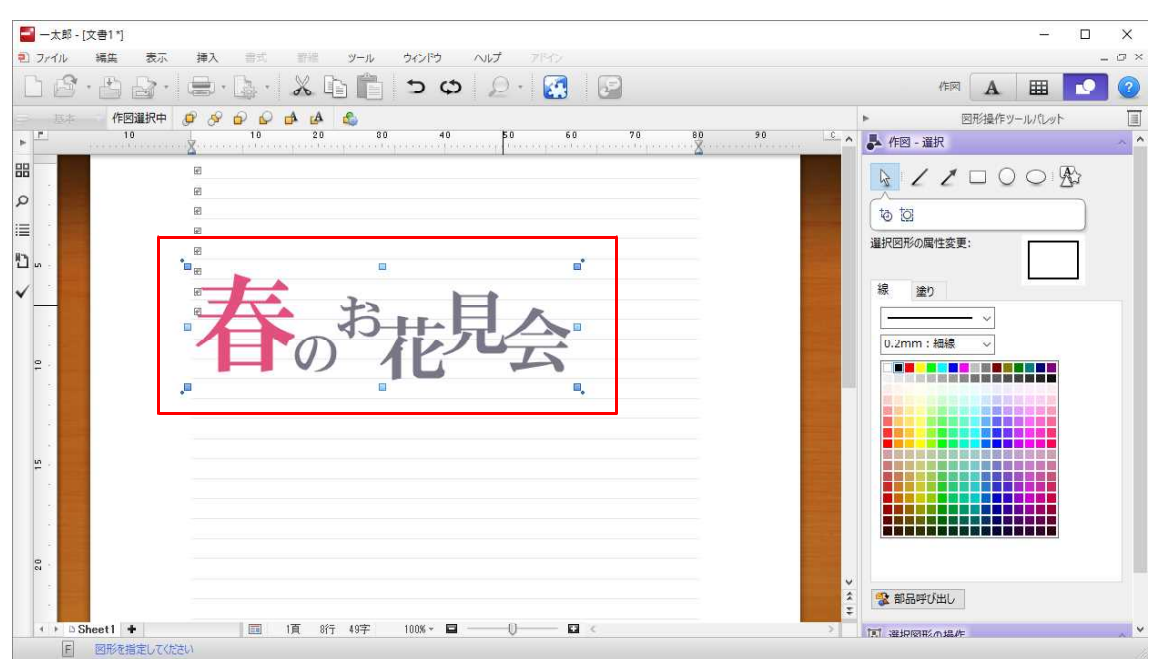

 $\downarrow$ 

4. 作成されたモジグラフィは、1文字ずつ作図データになっているため、個別に選んで大きさや色、位置、角度などを変更することができます。

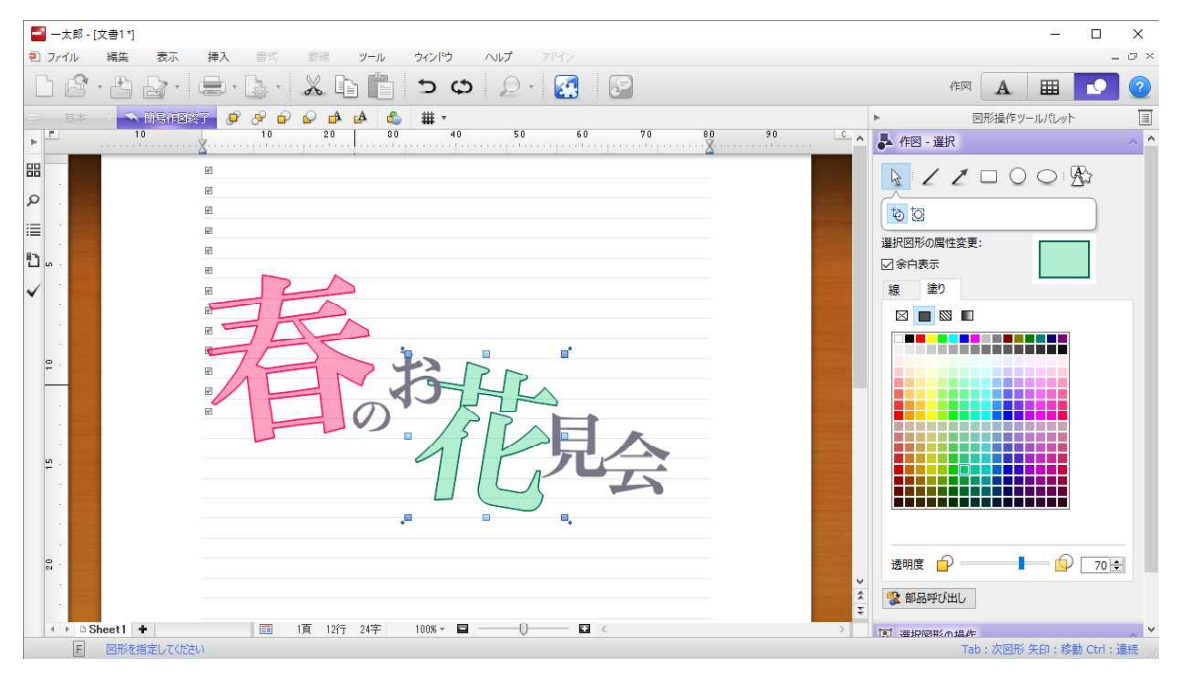